MEEBOOK FOR FORÆLDRE

meebook.com

# MEEBOOK FOR FORÆLDRE

## INDHOLD

MEEBOOK I AULA SÅDAN LOGGER DU DIREKTE PÅ MEEBOOK HVIS DU HAR PROBLEMER MED AT LOGGE IND GENNEMGANG AF OVERSIGTEN OG FANERNE SE ÅRSPLANER FOR DINE BØRN SÅDAN SER DU MEDDELELSESBOG FOR DINE BØRN SÅDAN SER DU UPV FOR DINE BØRN SÅDAN LOGGER DU UD AF MEEBOOK MOBILVISNING AF MEEBOOK

## MEEBOOK I AULA

Den enkelte skole/kommune sætter selv AULA op, og derfor vil der være forskelle på visningen i AULA på de enkelte skoler.

Til forældre findes der tre widgets:

- Ugeplan
- Meebook Overblik
- Ugens forløb

Nedenfor kan du læse om de forskellige widgets:

• **UGEPLAN:** Her ser du ugeplanen for dagen for dine børn. Klik på en anden dag, hvis du ønsker at skifte dag. Prikken under dagen viser, om der er indhold i ugeplanen på den enkelte dag.

| Aula                                        |                        | Q                        | <b>()</b>                  | SA SA           |
|---------------------------------------------|------------------------|--------------------------|----------------------------|-----------------|
|                                             |                        |                          | Leve                       | eret af Meebook |
| UGEPLA                                      | NER:                   |                          | 🚺 UG                       | E 43 📘          |
| MA<br>23                                    | TI<br>24               | ON<br>25                 | TO<br>26                   | FR<br>27        |
| •                                           | •                      | •                        | •                          | •               |
|                                             |                        |                          |                            |                 |
| INGEN FA                                    | G TILKNYTTE            |                          |                            | i               |
| Susse feri                                  | e                      |                          |                            |                 |
| Læs mere                                    |                        |                          |                            |                 |
|                                             |                        |                          |                            |                 |
| DANSK                                       |                        |                          |                            | i               |
| Glædeligt<br>Vi skal arl<br><u>Læs mere</u> | gensyn ef<br>Dejde med | ter ferien.<br>AKTIV, så | læsebogen                  | har             |
| Overblik Kale                               | 2 (<br>nder Besk       | eder Kom                 | O D<br>B D<br>ne/gå Ugepla | n for Menu      |

Billedet nedenfor er fra mobiltelefonen:

I AULA's app kan du tilpasse bundmenuen, så du kan åbne fx ugeplanen direkte via ikonerne i bunden. Klik på dine initialer i toppen, vælg 'Indstillinger' og 'Tilpas bundmenu'.

## • MEEBOOK OVERBLIK

Her får du notifikationer ind, når der er udgivet nye årsplaner til dine børn, udgivet/ændret i en meddelelsesbog eller udgivet en UPV.

Du kan fra denne widget komme direkte ind og se de enkelte årsplaner, meddelelsesbog eller UPV.

Er der ikke nogen notifikationer, kan du altid åbne ugeplaner, årsplaner og meddelelsesbog via links i toppen.

| Meebook                                                                             |                        |
|-------------------------------------------------------------------------------------|------------------------|
| Gå til: Ugeplan Årsplaner Meddel                                                    | elsesbog               |
| Frederiks meddelelsesbog<br>Ny meddelelsesbog for 2022/2023<br>Se på Meebook >      | i dag                  |
| <b>Sørens årsplan</b><br>Ny årsplan for Engelsk<br><mark>Se på Meebook</mark> >     | i går                  |
| Frederiks årsplan<br>Ny årsplan for Dansk, Engelsk<br>Se på Meebook >               | 14.feb                 |
| Frederiks meddelelsesbog<br>Gitte: Vi har aftalt at have fokus p<br>Se på Meebook > | 10 feb<br><b>iā hj</b> |
| Frederiks UPV<br>Ny UPV for 2022/2023<br>Se på Meebook >                            | 1.nov                  |
|                                                                                     |                        |

## UGENS FORLØB

Her finder du de forløb, dine børn skal arbejde med i denne uge. Du kan åbne forløbene for at se det indhold, lærere og pædagoger har delt i dem.

| Leveret at                                 | Meebook |
|--------------------------------------------|---------|
| UGENS MEEBOOK FORLØB                       |         |
|                                            |         |
| Roman: Lad isbjørnene danse                |         |
| Notatteknik - 7. årgang 2023/202<br>Dansk  | !4      |
| Kildekritisk kursus<br>Historie            |         |
| <u>Se alle</u>                             |         |
|                                            |         |
| Religiøse bygninger<br>Kristendomskundskab |         |

# SÅDAN LOGGER DU DIREKTE PÅ MEEBOOK

Når du skal logge på Meebook, skal du ind på <u>www.meebook.com</u>. Klik på "Log ind", og vælg "Forældrelogin".

| Vælg login               | × |  |
|--------------------------|---|--|
| PÆD. PERSONALE UNI-LOGIN |   |  |
| ELEV UNI-LOGIN           |   |  |
| FORÆLDRE LOGIN           |   |  |
|                          |   |  |
| Email login (lærer/elev) |   |  |

På loginsiden skal du vælge, om du vil logge på med MitID eller dit uni-brugernavn.

| Loginvælger<br><sup>Unilogin</sup>   |
|--------------------------------------|
| Seneste login                        |
| Unilogin                             |
| Andre muligheder Mit LD              |
| Lokalt login                         |
| BORNE-DG<br>UNDERVISHINGSMINISTERIET |

#### HVIS DU HAR PROBLEMER MED AT LOGGE IND

Hvis du oplever problemer ved login, kan det skyldes to ting:

- at du ikke har korrekt relation til dit barn/dine børn i skolens elevadministrative system. Her skal du kontakte skolens kontor.
- at en anden bruger, fx et af dine børn, er logget ind i Meebook. Browseren husker uni-login, og du kan derfor opleve problemer med at skifte bruger. Luk browseren helt ned, eller brug et privat vindue.

#### **GENNEMGANG AF OVERSIGTEN OG FANERNE**

| 🔐 Oversigt                               | 🛗 Uge            | eplan/lektie | Ârsplaner                                | n Meddelels | esbog                         |                                                |
|------------------------------------------|------------------|--------------|------------------------------------------|-------------|-------------------------------|------------------------------------------------|
| 👋 Hej Erik                               | k Far I          | Elevsei      | Nyeste aktivitet                         | er          | Tirsda                        | g den 22. august 2023<br>S <b>te årsplaner</b> |
| Vailg barn                               |                  |              | Sidste 7 dage                            |             | Dansk<br>8 A                  | >                                              |
| Alle børn                                | ~                |              | 16. aug. 2023 13.14<br>Mikkel Ny årsplan | ×           | 🗇 Ingen fag til               | knyttet                                        |
| < Uge                                    | 34 >             |              | Gå til årsplan                           | >           | 50                            |                                                |
| M T O<br>21 22 23                        | Т<br>24          | F<br>25      | 15. aug. 2023 15.27                      | ×           | ldræt<br>9ab idræt            | >                                              |
| Meebook Elev E                           |                  |              | Meebook Ny arsplan                       |             | Personale, S<br>Soecialområde | anseintegration,                               |
| Kommentar / Idraet                       |                  |              | Ga til arsplan                           | ,           |                               |                                                |
| Husk at vi mødes med cyk<br>flagstangen. | ler og cykelhjel | m ved        | 15. aug. 2023 15.27<br>Mikkel Ny årsplan | ×           | Ingen fag til<br>9 abc tysk   | knyttet                                        |

• **OVERSIGT**: Når du logger ind på Meebook, kommer du ind på oversigten.

Her finder du

- a. ugeplanen for denne uge
- b. notifikationer om nyt i meddelelsesbogen, nye årsplaner eller nyt i UPV
- c. de seneste årsplaner for dine børn.
- UGEPLAN FRA OVERSIGTEN: I ugeplanen kan du se ugeplan for dine børn på de enkelte dage.

Du kan vælge at se ugeplaner for et enkelt barn i dropdownmenuen.

På øjet kan du se ugeplanen for hele ugen. Her er der også en mulighed for at printe ugeplanen, hvis du har brug for det.

| Alle børn      | ^ |
|----------------|---|
| Alle børn      |   |
| Meebook Elev E |   |

- ÅRSPLANER: Du kan gå til dit barns årsplaner under fanen "årsplaner".
- **MEDDELELSESBOG:** I fanen "Meddelelsesbog" kan du se meddelelsesbogen for dit barn.

## SE ÅRSPLANER FOR DINE BØRN

Hvis du vil finde en bestemt årsplan, kan du bruge sorteringsmulighederne øverst i rullemenuen eller den sorte bjælke. Her kan du sortere efter skoleår, fag, elev, lærer og sidst ændret.

| 80 Oversigt | Ugeplan/lektie | 📆 Årsplaner | Meddelelsesbog |                           |
|-------------|----------------|-------------|----------------|---------------------------|
| 👋 Hej Erik  | c Far Elevsei  | n           |                | Tredag den 17. marts 2023 |

For at vise årsplanen skal du trykke på den.

| Årspla                                 | ner      |           |                 |         |          |               |
|----------------------------------------|----------|-----------|-----------------|---------|----------|---------------|
| 2022 / 202                             | 13       | ✓ Alle be | ərn             | ٠       | Alle fag | •             |
| Skoleår 🕏                              | Fag 🛊    |           | Elev 🛊          | Lærer   | \$       | Sidstændret 🛟 |
| ······································ | Historie |           | Mikkel Elevesen | Søren A | Adolph   | 14.03.2023    |

Herefter du kommer til kalenderoversigten. Her kan du se følgende:

- Fag, årstal, lærer og hold
- Ferier/aktiviteter og forløb

| Engelsk 2022 / 2023                         |    |
|---------------------------------------------|----|
| Meebook Elev E<br>Hold/Klasse: 4 b          |    |
| Ársplan Faglig status                       | ī  |
| (3) 1aug - 5aug                             |    |
| 32 8 aug 12 aug. Back to school 😭 - Engelsk | i. |
| 33 15 aug 19 aug.                           |    |
| 34 22 aug 26 aug.                           |    |
| Schools ★ - Engelsk                         | I. |

## SÅDAN SER DU MEDDELELSESBOG FOR DINE BØRN

Du kan åbne meddelelsesbogen via startsiden, hvis der er nyt, du ikke har læst. Notifikationen sender dig direkte videre til den meddelelsesbog, der er nyt i.

Du kan også åbne meddelelsesbogen via fanen 'Meddelelsesbog'. Her skal du vælge, hvilket barn du vil se meddelelsesbog for.

| Vælg barn      |   | Vælg år     |   |
|----------------|---|-------------|---|
| Meebook Elev E | ~ | 2022 / 2023 | · |
|                |   |             |   |

Du kan kun se meddelelsesbogen, hvis den er gjort synlig for dig.

Til højre kan du se selve meddelelsesbogen og det indhold, dine børns lærere og pædagoger har tilføjet.

| leddelelsesb   | og                                                                                                    |
|----------------|----------------------------------------------------------------------------------------------------|
| aglig udviklir | g                                                                                                    |
| Fag            | Fokuspunkter                                                                                                    |
| Dansk          | Du har udviklet dig rigtig meget i læsning hen over det sidste<br>halve år. Fokuspunkt: At oge din læsehastighed.<br>Du er blevet bedre til at stave igennem den seneste tid.<br>Fokuspunkt: At du bliver mere sikker på endelser i<br>navneordsflertal.<br>Aftaler: Mette lægger en ugentlig træningsopgave ud til dig på<br>grammatip.com. Meebook elev E læver opgaven. Mor og far hjælper<br>med at huske på det. Mette hjælper med at finde materialer til<br>frilæsning. Meebook elev E læser 10 min. om dagen |
| Matematik      | Fokuspunkt: Du har et stort potentiale for at fordybe dig i og<br>arbejde med matematiske problemstillinger. Målet er, at du bliver<br>mere sikker i at forstå og anvende de matematiske begreber.                                                                                                    |

Til venstre kan du se meddelelsesbogens aftalespor. Det er skolen, der afgør, hvordan og hvor meget, det skal bruges.

I toppen kan du se, hvem der er deltagere omkring dit barns meddelelsesbog: Elev, forældre, lærere/pædagoger og ledelse.

| Aftaler                                                                  | <b>±</b> 4                           |
|--------------------------------------------------------------------------|--------------------------------------|
|                                                                          |                                      |
| Ingen beskeder e                                                         | endnu                                |
| Her er det muligt at have dialog<br>hjem omkring de aftaler, l laver i r | mellem skole og<br>neddelelsesbogen. |

Hvis en del af meddelelsesbogen er markeret som følsom data, skal du logge ind med MitID for at få adgang.

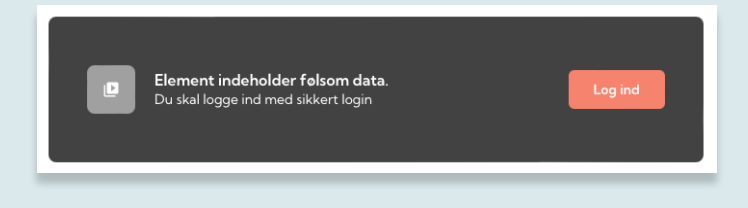

## SÅDAN SER DU UPV FOR DINE BØRN

Når skolen er færdig med UPV i Meebook, kan du både se vurdering og begrundelse, såfremt den er blevet gjort synlig.

Du kan finde dit barns UPV i meddelelsesbogen.

Det er vigtigt at være opmærksom på, at den UPV, du ser i Meebook, ikke indeholder dit barns karakterer.

| Meddelelsesbog                                                                  |                                                            |                                                           |  |
|---------------------------------------------------------------------------------|------------------------------------------------------------|-----------------------------------------------------------|--|
| I Meebook Elev E                                                                |                                                            |                                                           |  |
| Skolens vurdering af uddannelsesparathed                                        |                                                            |                                                           |  |
| GYM Personlige forudsætninger Sociale forudsætninger                            | EUD<br>Personlige forudsætninger<br>Sociale forudsætninger | HF<br>Personlige forudsætninger<br>Sociale forudsætninger |  |
| Praksisfaglige forudsætninger<br>Mellem Hej<br>Eleven har onsket<br>GYM EUD VHF |                                                            |                                                           |  |

I UPV kan du se den begrundelse og forklaring af det videre forløb, som skolen har udarbejdet i Meebook.

| Begrundelse og forklaring af videre forløb                                                       |                   |
|--------------------------------------------------------------------------------------------------|-------------------|
| Meebook elev E vil gerne på efterskole. Efter efterskole vil han på EUX.                         |                   |
| Personlige forudsætninger                                                                        |                   |
| Eleven viser motivation for uddannelse og lyst til læring                                        | Tilfredsstillende |
| Eleven udviser nysgerrighed og lyst over for skolearbejdet.                                      | I mindre grad     |
| Eleven har evne og vilje til at gøre ting færdige                                                | l høj grad        |
| Eleven udviser selvstændighed, fx ved at tage initiativ og selv gå i<br>gang med at lese opgaver | Tilfredsstillende |

## SÅDAN LOGGER DU UD AF MEEBOOK

Når du gerne vil logge ud af Meebook, kan du trykke på "Log ud".

Browseren husker dit UNI-login i en tid, så hvis du vil logge helt ud af alle tjenester, som du benytter dit UNI-login til, så skal du lukke alle browservinduer.

Bemærk, at det ikke er nok at lukke fx et faneblad. Alle browservinduer skal lukkes ned. Efterfølgende kan en anden bruger logge ind med UNI-login.

#### MOBILVISNING AF MEEBOOK

Hvis du logger ind via mobiltelefon, skal du klikke på det orange ikon øverst i højre hjørne.

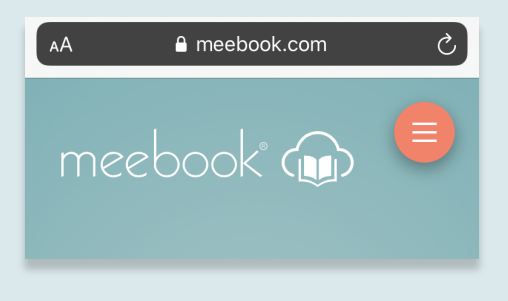

Når du er logget ind på Meebook, kommer du til startsiden. Her kan du se ugeplanen i venstre side.

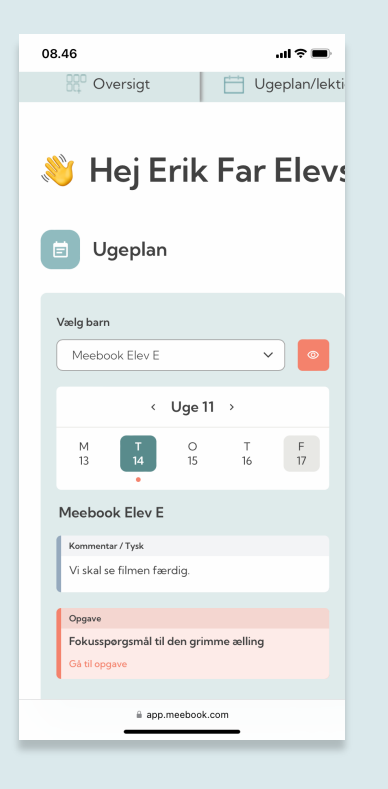

Hvis du vender din telefon horisontalt, får du alle fanerne vist.

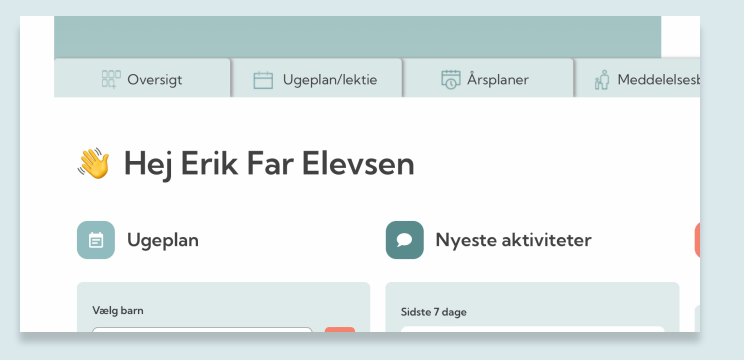